# PLC・L-Bus 接続用 ネットワーク変換器 (形式:72EU-LB)

## 取扱説明書

## 目 次

| 1. はじめに                     | .3 |
|-----------------------------|----|
| 1.1. 本書について                 | .3 |
| 1.2. 梱包内容                   | .3 |
| 1.3. 関連製品                   | .3 |
| 1.4. 注意事項                   | .3 |
| 2. 72EU-LB                  | .4 |
| 2.1. 概要                     | .4 |
| 2.2. 72EU-LB 一般仕様           | .5 |
| 3. 72EUBLD                  | .8 |
| 3.1. 動作環境                   | .8 |
| 3.2. インストール方法               | .8 |
| 3.3. 起動方法1                  | 10 |
| 3.4. メニューバー1                | 11 |
| 3.5. 72EUBLD 設定方法1          | 12 |
| 4. PLC との設定例1               | 15 |
| 4.1. 三菱電機 MELSEC AnSシリーズ1   | 15 |
| 4.2. MELSEC Qシリーズ(Qモード)1    | 17 |
| 4.3. 横河電機 FA−M3             | 21 |
| 4.4. オムロン SYSMAC CS/CJシリーズ2 | 23 |

## 1. はじめに

## 1.1. 本書について

本書は、PLC・L-Bus 接続用通信ユニット(形式: 72EU-LB)について説明しています。

## 1.2. 梱包内容

以下のものが同梱されているか確認してください。 72EU-LB本体・・・1個

## 1.3. **関連製品**

72EU-LBの設定をおこなうために以下の製品が別途必要となります。 ・ビルダソフト(形式:72EUBLD)

・コンフィギュレータ接続ケーブル(形式: MCN-CON または COP-US)

## 1.4. **注意事項**

IP アドレスの設定について 72EU-LB は L-Bus との通信に IP マルチキャストアドレス (224.255.255.240 および 224.255.255.241)を使用しています。他機器で IP アドレスを設定する場合、上記の IP マルチキャストアドレスを使用しないでください。

## 2. 72EU-LB

## 2.1. 概要

72EU-LBは、Ethernet上でL-Bus製品とPLCとの通信をおこなうものです。Ethernet上で通信するため高速なデータ通信が可能です。PLCとの通信の設定は、ビルダソフト(72EUBLD)にて設定します。また、異機種PLC間のデータ通信もできます。

以下に構成例を示します。

・L-Bus 製品と PLC とのデータを上位パソコンで監視する構成

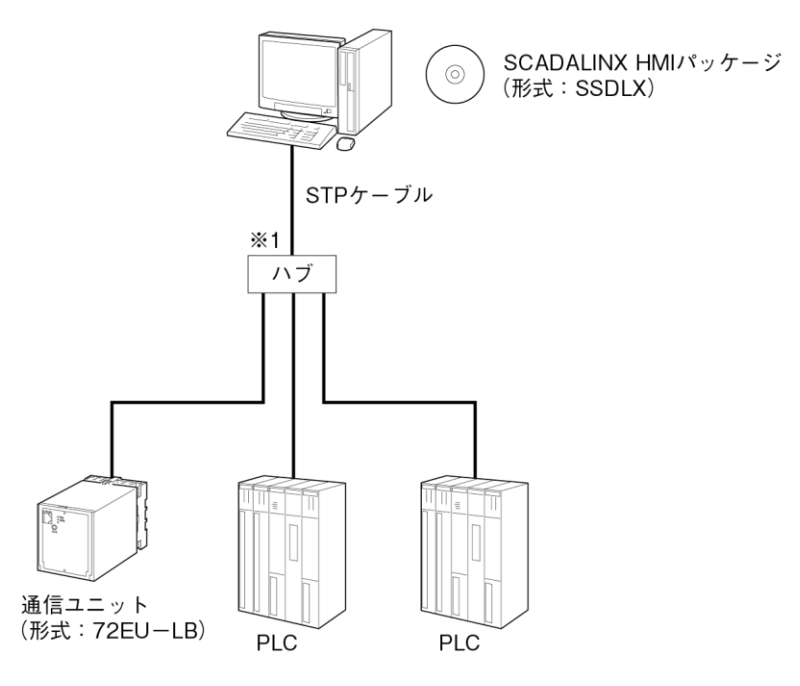

注)他のネットワークとの混在は、誤動作の原因となることがあるため避けて下さい。 PLCのEthernetカードが必要になります。 ※1、弊社推奨品をご用意下さい。

推奨品については弊社にご相談下さい。

・異機種 PLC 間で通信をする構成

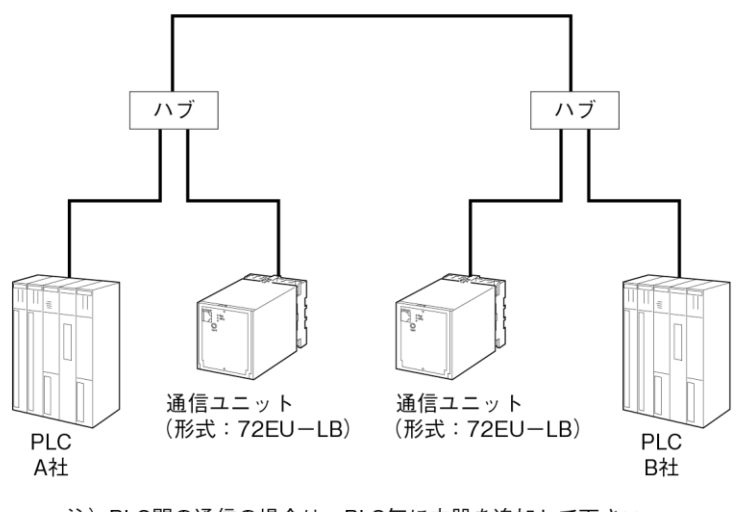

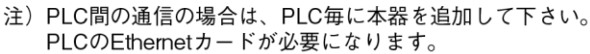

## 2.2. **72EU-LB 一般仕様** 機器仕様

構造:プラグイン構造 接続方式: ・Ethernet:RJ-45モジュラジャック ・電源部 :M3.5ねじ端子接続 ハウジング材質:難燃性黒色樹脂 アイソレーション:Ethernetー電源間 L-Busステーション番号設定:ディップスイッチにより0~Fまで設定可能 RUN表示ランプ:緑色 LED、正常時点滅(1秒周期) SEND表示ランプ:緑色 LED、Ethernet データ送信時点灯

## L-Bus 仕様

通信規格:IEEE 802.3u 通信方式:UDP/IP (IP マルチキャスト) 伝送手順:L-Bus プロトコル (弊社専用) 伝送種類:10BASE-T、100BASE-TX 伝送速度:10/100Mbps (Auto Negotiation 機能付) 伝送ケーブル:10BASE-T (STP ケーブル カテゴリ5) 100BASE-TX (STP ケーブル カテゴリ5e) セグメント最大長:100m

## PLC インターフェース仕様

- 通信規格: IEEE 802.3u
- 通信方式:UDP/IP
- 伝送手順:各社の Etherner リンクユニットに適合する手順を用意
- 伝送種類:10BASE-T、100BASE-TX
- 伝送速度:10/100Mbps (Auto Negotiation 機能付)
- 伝送ケーブル: 10BASE-T (STP ケーブル カテゴリ5)
  - 100BASE-TX (STP ケーブル カテゴリ 5e)
- セグメント最大長:100m
- PLC 接続台数:最大4台
- インターフェース点数 (PLC1 台あたり): Di 512 点、Do 512 点、Ai 32 点または Ao 32 点の いずれか1つを1カード単位とし、最大4カード使用可能。

(PLC1台に上記の点数を超える場合、PLCのEthernetカードを追加することにより通信が可能となります。ただし、PLCの接続台数は減ります。)

- 対応デバイス:
  - ・三菱電機 MELSEC AnS、Qシリーズ:X、Y、D
  - ・横河電機 FA-M3 シリーズ:X、Y、D
  - ・オムロン SYSMAC CS1、CJ1シリーズ:CIO、DM

## 設置仕様

| : 100~240V AC (許容電圧範囲 85~264V AC) |
|-----------------------------------|
| 47~66Hz 約 10VA                    |
| $:-5\sim+55^{\circ}C$             |
| : 30~90%RH(結露しないこと)               |
| : 壁または DIN レール取付                  |
| : $W72 \times H80 \times D139$ mm |
| :約450g                            |
|                                   |

## 性能

絶縁抵抗:Ethernet-FG-電源間 100MΩ以上/500V DC 耐電圧:Ethernet・FG-電源間 2000V AC 1分間 Ethernet-FG間 500V AC 1分間

RJ-45モジュラジャック

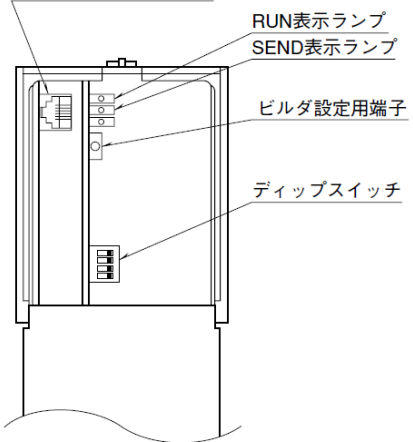

■ディップスイッチの設定

| OFF ON | スイッチ |     | ステーション番号 |     |     |     |     |     |     |     |     |     |     |     |     |     |    |
|--------|------|-----|----------|-----|-----|-----|-----|-----|-----|-----|-----|-----|-----|-----|-----|-----|----|
| 1      | 番号   | 0   | 1        | 2   | 3   | 4   | 5   | 6   | 7   | 8   | 9   | Α   | В   | С   | D   | Е   | F  |
| 2      | 1    | OFF | ON       | OFF | ON  | OFF | ON  | OFF | ON  | OFF | ON  | OFF | ON  | OFF | ON  | OFF | ON |
| 4      | 2    | OFF | OFF      | ON  | ON  | OFF | OFF | ON  | ON  | OFF | OFF | ON  | ON  | OFF | OFF | ON  | ON |
|        | 3    | OFF | OFF      | OFF | OFF | ON  | ON  | ON  | ON  | OFF | OFF | OFF | OFF | ON  | ON  | ON  | ON |
|        | 4    | OFF | OFF      | OFF | OFF | OFF | OFF | OFF | OFF | ON  | ON  | ON  | ON  | ON  | ON  | ON  | ON |

### 端子接続図

![](_page_5_Figure_6.jpeg)

※1、Ethernetハブ/トランシーバと本器は同一盤内に実装して下さい。 盤外への引出しには10BASE-5ケーブルを使用して下さい。※2、同一盤内に接地して下さい。

## 外形寸法図·端子番号図

![](_page_5_Figure_9.jpeg)

取付寸法図

![](_page_6_Figure_1.jpeg)

#### 送受信の仕様

72EU-LB が PCV または通信先ユニットとデータを送受信するために、下記の4種類の機器間伝送 端子ブロックを使用します。

- ① Di 受信端子 (CDI): 接点入力 32 点
- ② Do 受信端子 (CD0): 接点出力 32 点
- ③ Ai 受信端子 (CAI): アナログ入力2点
- ④ Ao 受信端子 (CAO): アナログ出力2点

例えば 72EU-LB が通信を行なうときは以下のようになります。

PC または通信先ユニットは PCまたは通信先ユニット 72EU-LB  $[CDI] \leftarrow ----- CDO \leftarrow ---- PLC$ 72EU-LB から接点を読み込む場合 PC または通信先ユニットは PCまたは通信先ユニット 72EU-LB  $[CDO] \longrightarrow CDI \longrightarrow PLC$ 72EU-LB へ接点を書き込む場合 PC または通信先ユニットは PCまたは通信先ユニット 72EU-LB 72EU-LB からアナログを読み込む場合  $[CAI] \leftarrow ----- CAO \leftarrow ---- PLC$ PC または通信先ユニットは PC または通信先ユニット 72EU-LB 72EU-LB ヘアナログを書き込む場合 [CAO] —  $\longrightarrow$  CAI - $\rightarrow$  PLC

※【】内は、通信先ユニットの MsysNet 機器が使用する計器ブロックです。

72EU-LB から PC または通信先ユニットへ、72EU-LB がデータを送信する場合は、72EU-LB の送 信端子ブロック(②または④)に必要データを設定して送信します。

逆に、PCまたは通信先ユニットからのデータを72EU-LBが受信する場合は、72EU-LBの受信端 子ブロック(①または③)に送信元アドレスを指定します。PCまたは通信先ユニットがMsysNet 機器の場合は、72EU-LBの受信端子ブロックの送信元アドレスに、ステーション番号とカード番 号とグループ番号を指定します。PCまたは通信先ユニットがPCの場合は、72EU-LBの送信元ス テーション番号に「FE」を指定します。

## 3. 72EUBLD

## 3.1. **動作環境**

パソコン:IBM/PC AT 互換機

OS: Windows7 (32bit, 64 bit), Windows10 (32bit, 64bit)

CPU: Pentium1.0GHz 相当以上

メモリ:256MB 以上

通信インターフェース:Windows がサポートする RS-232-C ポート (COM1~COM6) インストール時に必要なハードディスクの空き容量は約 100MB です。

## 3.2. インストール方法

(1) setup. exe を実行します。ウィザードが起動して下記の画面が表示されます。「次へ」をクリックします。

| 🖟 72EUBLD - InstallShield Wizard 🛛 🔀 |                                                                                            |  |  |  |
|--------------------------------------|--------------------------------------------------------------------------------------------|--|--|--|
|                                      | 72EUBLD用のInstallShield ウィザードへようこそ                                                          |  |  |  |
|                                      | InstallShield(R) ウィザードを使うと、72EUBLD を変更、修<br>正、および剤I除することができます。 続行するには、「次へ」<br>をクリックしてください。 |  |  |  |
| < 戻る(B) 次へ(N) > キャンセル                |                                                                                            |  |  |  |

(2) インストール先のフォルダを指定して「次へ」をクリックします。

![](_page_7_Picture_11.jpeg)

(3)「インストール」をクリックしてインストールを開始します。

![](_page_8_Picture_1.jpeg)

(4) インストールが完了しましたら「完了」ボタンをクリックします

| 🚏 72EUBLD – InstallShield Wizard 🛛 🛛 🔀 |                                                                                 |  |  |  |
|----------------------------------------|---------------------------------------------------------------------------------|--|--|--|
|                                        | InstallShield ウィザードを完了しました                                                      |  |  |  |
|                                        | InstallShield ウィザードは、72EUBLD を正常にインストール<br>しました。「完了」をクリックして、ウィザードを終了してくださ<br>い。 |  |  |  |
|                                        |                                                                                 |  |  |  |
|                                        |                                                                                 |  |  |  |
|                                        | < 戻る(B) <b>完了(F)</b> キャンセル                                                      |  |  |  |

## 3.3. 起動方法

「スタート」→「すべてのプログラム」→「m-system」→「72EUBLD」から 72EUBLD を選択しま すと

下図の画面が表示されます。

| 👫 72EUBLD            |            | _ 🗆 🗙 |
|----------------------|------------|-------|
| ファイル(E) ロード(L) ヘルプ   | (H)        |       |
| ○股 PLC1   PLC2   PLC | 3 ] PLC4 ] |       |
|                      |            | 1     |
| 名称                   |            |       |
| ステーション番号(hex)        | 0          |       |
| IPアドレス               | 0.0.0.0    |       |
| サブネットマスク             | 0.0.0.0    | . I   |
|                      |            |       |
|                      |            |       |
|                      |            |       |
|                      |            |       |
|                      |            |       |
|                      |            |       |
|                      |            |       |
|                      |            |       |
|                      |            |       |
|                      |            |       |
|                      |            |       |
|                      |            |       |
|                      |            |       |
|                      |            |       |
|                      |            |       |
|                      |            |       |
|                      |            |       |
|                      |            |       |
|                      |            |       |
|                      |            |       |
|                      |            |       |
|                      |            |       |
|                      |            |       |
|                      |            |       |
|                      |            |       |
|                      |            |       |
| 14                   |            |       |

画面右上のボタン操作について \_...・・画面を最小化にします。 ×・・・ビルダを終了します。

3.4. メニューバー

(1)ファイル

- ・新規作成・・・新規のファイルを作成します。
- ・開く・・・既存のファイルを開きます。
- ・上書き保存・・・現在設定中のファイル名で保存します。
- ・名前を付けて保存・・・ファイル名を変更して保存します。
- ・印刷・・・設定内容を印刷します。
- ・プリンタの設定・・・プリンタの設定をおこないます
- ・アプリケーションの終了・・・72EUBLDを終了します。

(2) ロード

・通信設定・・・シリアルポートの番号を選択します。

| 通信設定                                                                             | <b></b>     |
|----------------------------------------------------------------------------------|-------------|
| ·通信ボート<br>C Ethernet<br>C COM1<br>C COM2<br>C COM3<br>C COM4<br>C COM5<br>C COM6 | OK<br>キャンセル |

注) Ethernet は選択できません

- ・アップロード・・・72EU-LBの設定内容をアップロードします。
- ・ダウンロード・・・ビルダで設定した内容を 72EU-LB にダウンロードします。

ダウンロード終了後、72EU-LBの電源を再投入すると設定内容が 反映されます

アップロードおよびダウンロードするときには、パソコンのシリアルポートと 72EU-LB 本器の ビルダ接続用端子にコンフィギュレータ接続ケーブル(形式: MCN-CON または COP-US)を接続し てください。

(3) ヘルプ

・バージョン情報・・・製品のバージョン情報を表示します。

## 3.5. 72EUBLD 設定方法

## (1) 一般の設定

72EU-LB の設定をおこないます。

|               | Д)       |   |
|---------------|----------|---|
|               | 2/<br>   |   |
|               | PLC4     | 1 |
| 名称            | <u>.</u> |   |
| ステーション番号(hex) | 0        |   |
| IPアドレス        | 0.0.0.0  |   |
| サブネットマスク      | 0.0.0.0  |   |
|               |          |   |
|               |          |   |
|               |          |   |
|               |          |   |
|               |          |   |
|               |          |   |
|               |          |   |
|               |          |   |
|               |          |   |
|               |          |   |
|               |          |   |
|               |          |   |
|               |          |   |
|               |          |   |
|               |          |   |
|               |          |   |
|               |          |   |
|               |          |   |
|               |          |   |
|               |          |   |
|               |          |   |
|               |          |   |

- ・名称・・・全角16文字(半角32文字)まで入力出来ます。
- ・ステーション番号(hex)・・・72EU-LBのステーション番号を設定します。(半角)
   設定範囲(0~F 16進数)
   72EU-LB本体のディップスイッチの設定と同じ番号を設定します
- I Pアドレス・・・72EU-LBの I Pアドレスを設定します。(10進数、半角) 設定範囲 0.0.0.0~255.255.255.254
   他の機器と重複しないように設定してください。
- ・サブネットマスク・・・72EU-LBのサブネットマスクを設定します。(10進数、半角) 設定範囲 0.0.0.0~255.255.255.254

注)ポート番号について

72EU-LB のポート番号は PLC1~PLC4 に対して 8902~8905(10進数)の固定値に設定されています。

(2) PLC の設定

PLC1から PLC4の設定をおこないます。

| 🛔 72EUBLD         |                     | _ 🗆 × |
|-------------------|---------------------|-------|
| ファイル(E) ロード(L) ヘノ | <b>ルプ(<u>H</u>)</b> |       |
|                   | PLC3   PLC4         |       |
|                   |                     | 1.1   |
| PLC 形式            | 三菱電機 MELSEC Aシリーズ   | -     |
| PLC CPU番号         | 1                   |       |
| PLC IPアドレス        | 192.168.3.202       |       |
| PLC ポート番号         | 8902                |       |
| 収集周期 [ms]         | 0                   |       |
| 仮想カード番号(hex)      | 0                   |       |
| 方向                | IN (from PLC)       |       |
| PLCデバイスタイプ        | D                   |       |
| PLCデバイスアドレス       | 00000               |       |
| PLCデバイスワード数       | 2                   |       |
| 機器間伝送端子           | -                   |       |
| タイプ               | Digital             |       |
| G11 (D00000)      |                     |       |
| 仮想カード番号(hex)      | 1                   |       |
| 方向                | OUT (to PLC)        |       |
| PLCデバイスタイプ        | D                   |       |
| PLCデバイスアドレス       | 00000               |       |
| PLCデバイスワード数       | 2                   |       |
| 機器間伝送端子           | SS.C.GG             |       |
| タイプ               | Digital             |       |
| G11 (D00000)      | 00.0.11             |       |
| 仮想力ード番号(hex)      | 2                   |       |
| 方向                |                     |       |
| PLCデバイスタイプ        | -                   |       |
| PLCデバイスアドレス       | 00000               |       |
| PLCデバイスワード数       | 0                   |       |
| 仮想カード番号(hex)      | 3                   | -     |

- ・PLC 型式・・・PLC の型式を一覧から選択します。
- PLC CPU 番号・・・PLC の CPU 番号を設定します。(10進数、半角) CPU 番号は、各 PLC メーカの説明書を参照してください。
   (設定範囲 0~255)
- ・PLC IP アドレス・・・PLC の I P アドレスを設定します。設定方法は「(1) 一般の設定」の I P アドレスの設定方法と同様です。
- ・PLC ポート番号・・・PLC のポート番号を設定します。(10進数、半角)
- ・収集周期・・・PLCとの通信間隔時間を設定します。(10進数、半角)
   設定範囲:100~10000、単位:ミリ秒
- ・仮想カード番号(hex)・・・固定値です。PLC1に対して 0~3、PLC2 に対して 4~7、PLC3 に 対して 8~B、PLC4に対して C~Fの仮想カード番号が割り当てています。
   仮想カード番号については別冊「計器ブロック・リスト」を参照してください。
- ・方向・・・72EU-LB と PLC のデータの方向を設定します。
   IN (from PLC)・・・PLC のデータを 72EU-LB に送ります。
   OUT (to PLC)・・・72EU-LB のデータを PLC に送ります。

- ・PLC デバイスタイプ・・・データを格納する PLC のデバイスタイプをリストから選択します。 リストは PLC の型式により変更します
- ・PLC デバイスアドレス・・・データを格納する PLC のデバイスアドレスを設定します。 設定範囲:0-9999(10進数、半角)
- ・PLC デバイスワード数・・・データを格納する PLC のデバイスワード数を設定します。 設定範囲 0~32(10進数、半角、偶数番号) 設定値を2以上にしますと、下段に設定値数の領域が追加されます。 例) PLC デバイスワード数を4 に設定した場合

| 機器間伝送端子      | 70  |  |
|--------------|-----|--|
| タイプ          |     |  |
| G11 (D00000) | 122 |  |
| G12 (D00002) |     |  |

- ・機器間伝送端子・・・方向で OUT を選択すると SS. C. GG と表示されます
- ・タイプ・・・データのタイプをリストから選択します(アナログ、デジタル)
- ・Gnn(mmmmmm)・・・nn:グループ番号 (11~26)。1 グループあたり 2 ワードです。

mmmmmmm: グループ番号に対応する PLC のデバイス番号を表示します。 方向で OUT を選択した場合、グループ番号の右欄をクリックすると「機器間伝送端子」 の画面が表示され、各々の設定をおこなうと右欄に SS.C.GG の内容が表示されます。

| 機器間伝送端子                    |       |
|----------------------------|-------|
| ステーション番号 (SS) HEX 00-3F,FE | 00 💌  |
| カード番号 (C) HEX 0-F          | 0 💌   |
| グループ番号 (GG) Dec 11-26      | 11 💌  |
| ОК                         | キャンセル |

・ステーション番号(SS)・・・ステーション番号をリストから選択します。
 (選択範囲:00-3F、FE 16進数)

- ・カード番号(C)・・・カード番号をリストから選択します。
- (選択範囲:0-F 16進数)
- ・グループ番号・・・グループ番号をリストから選択します (選択範囲:11-26 10進数)

ステーション番号、カード番号、グループ番号については別冊「計器ブロック・リスト」を参照 してください。

注)「機器間伝送端子」の設定は、グループの昇順に設定してください。

途中に「-」が含まれると以降の設定は無効になります。

- 注)72EU-LB ではアナログ 0~100%に対して 0~10000(10進数)になっています。
- PLC 側が 0~10000 になっていない場合、PLC 側で変換するようにして下さい。

## 4. PLC との設定例

- 4.1. 三菱電機 MELSEC AnS シリーズ
  - (1) 通信手順

AnS シリーズとの通信手順は「シーケンサ CPU 内データの読み出し/書き込み」(バイナリコード)を使用しています。

(2) Ethernet インタフェースユニット
 動作確認済み Ethernet インターフェースユニット
 • A1SJ71E71N3-T

- (3) 交信条件設定スイッチの設定
- $SW1 \cdot \cdot \cdot OFF$
- SW2・・・OFF (バイナリコード)
- SW3・・・使用不可
- SW4・・・使用不可
- SW5・・・使用不可
- SW6・・・使用不可
- SW7・・・ON(他ノードからのデータ書き込み許可)
- SW8・・・使用状況により設定する

(4)通信可能なデバイス

- 72EUBLDの「PLC デバイスタイプ」で設定できるデバイスは、X、Y、Dです。
  - 注) デバイス X、Y については、1 グループ 32 点で通信をおこないます。 PLC のスロットに装着しているユニットのデバイス X、Y が 32 より少ない場合、 他のスロットにも読み込み、書き込みをおこないます。

(5)設定例

以下の設定の場合について設定例を示します。

AnS シリーズ側

IP アドレス 200.200.200.99 ポート番号 8192(10進数) Ethernet インターフェースユニットは0スロットに装着 PC 番号 FFH(16進数)

72EU-LB 側

IP アドレス 200.200.200.11 ポート番号 8902 (PLC1を使用) ステーション番号 1 ①イニシャル処理

AnS シリーズと通信をおこなう場合、イニシャル処理が必要です。シーケンスでのイニシャル例を示します。

イニシャルプログラム例

![](_page_15_Figure_3.jpeg)

#### ②72EUBLD 一般の設定

| 🞁 72EUBLD          |               |
|--------------------|---------------|
| ファイル(E) ロード(L) ヘルプ | Ϋ́Ψ           |
| 一般 PLC1 PLC2 PLC   | 3   PLC4      |
| 名称                 | 72EU          |
| ステーション番号(HEX)      | 1             |
| レークトレス<br>サブネットマスク | 255.255.255.0 |

| ステーション番号 | : 1                 |
|----------|---------------------|
| IPアドレス   | : 200. 200. 200. 11 |
| サブネットマスク | : 255. 255. 255. 0  |

③72EUBLD PLC1の設定

|                           | 🖬 72EUBLD                                                   |                                          |                                                              | K) |
|---------------------------|-------------------------------------------------------------|------------------------------------------|--------------------------------------------------------------|----|
|                           | ファイル(E) ロード(L)                                              | ヘルプ(Ŀ                                    | Ð                                                            |    |
|                           | →般 PLC1 PLC2                                                | PLC3                                     | PLC4                                                         |    |
|                           | PLC 形式<br>PLC CPU番号<br>PLC IPアドレス<br>PLC ボート番号<br>収集周期 [ms] |                                          | 三菱電機 MELSEC AnSシリーズ<br>255<br>200,200,200,99<br>8192<br>100  |    |
| PL<br>PL<br>PL<br>PL<br>収 | C 形式<br>C CPU 番号<br>C IP アドレス<br>C ポート番号<br>集周期             | : 三才<br>: 255<br>: 200<br>: 819<br>: 100 | ē電機 MELSEC AnS シリーズ<br>注 注)10進数表記になります。<br>0.200.200.99<br>2 |    |

## 4.2. MELSEC Qシリーズ(Qモード)

(1) 通信手順

Qシリーズとの通信手順は、MELSEC コミュニケーションプロトコルの「A互換1Eフレーム」 (バイナリコード)を使用します。

- (2) Ethernet インターフェース
   動作確認済み Ethernet インターフェースユニット
   QJ71E71-100
- (3) 通信可能なデバイス

72EUBLDの「PLC デバイスタイプ」で設定できるデバイスは、X,Y,Dです。

注) デバイス X、Y については、1 グループ 32 点で通信をおこないます。 PLC のスロットに装着しているユニットのデバイス X、Y が 32 より少ない場合、 他のスロットにも読み込み、書き込みをおこないます。

(4)設定例

以下の設定の場合の設定例を示します。

Qシリーズ側

IP アドレス 200.200.200.100 ポート番号 8192(10進数) Ethernet インターフェースは0スロットに装着 PC 番号 FFH

72EU-LB 側

IP アドレス 200.200.200.11 ポート番号 8904 (PLC3を使用) ステーション番号 1

①ネットワークの設定

ネットワークの設定には三菱電機 GPP 機能ソフトウェア(以下 GPPW)を使用します。 GPPW の各画面の表示方法については GPPW のマニュアルを参照してください。 ②ネットワークパラメータ MNET/10H Ethernet 枚数設定

| ■ ネットワークハッラメータ MNET/10                           | H Ethernet 枚数設定  |             |              | _ [] ×        |
|--------------------------------------------------|------------------|-------------|--------------|---------------|
|                                                  |                  |             |              |               |
|                                                  |                  |             |              |               |
|                                                  | 25.951           | 22.912      | 21.913       | 21-91-4       |
| ネットワーク種別                                         | Ethernet 👻       | なし 👻        | なし 💌         | なし 👻          |
| 先頭I/O No.                                        | 0000             |             |              |               |
| ネットワークNo.                                        | 1                |             |              |               |
| 総(子)局数                                           |                  |             |              |               |
| ל°⊮-7°No.                                        | 1                |             |              |               |
| 局番                                               | 1                |             |              |               |
| t-۲،                                             | わらん) 🔹           | •           | <b>•</b>     | ▼             |
|                                                  | 動作設定             |             |              |               |
|                                                  | 化初期設定            |             |              |               |
|                                                  | オーフ*ン設定          |             |              |               |
|                                                  | ルーチンク、「香華語       |             |              |               |
|                                                  | MNET/10ルーチンクデ作業版 |             |              |               |
|                                                  | FTP911738-9      |             |              |               |
|                                                  | 電子外幅反定           |             |              |               |
|                                                  | 書収込め設定           |             |              | <u> </u>      |
|                                                  |                  |             |              |               |
|                                                  | 必須設定(未設定/設       | (定済み) 必要に応じ | 設定(未設定/設定済み) |               |
| 先頭                                               | I/O №. :         |             | 他局产地动动       | D有効21%ト 1枚目 🔽 |
| リンウ間転送 21ットが装着されている先頭I/ON₀を18点単位(16進数)で入力してください。 |                  |             |              |               |
| X/Y割付確認                                          | ブバラメーシ 割付イメージ図   | ₹r.₀⊅       | 設定終了 +201    | ,]            |
| ネットワーク種別                                         | Ethernet         |             |              |               |

ネットワーク種別 先頭 I/O No. :0000

:オンライン

モート゛

ネットワーク No. とグループ No. および局番は使用状況に応じて設定します。

## ③Ethernet 動作設定

| 交信疗如                   |                                         |
|------------------------|-----------------------------------------|
| O ASCID-N 交信           | <ul> <li>常にOPEN待ち(STOP中交信可能)</li> </ul> |
| IP7ドレス設定<br>入力形式 106勝知 |                                         |
| IPアトシス 2               | <br>00 200 200 100                      |
| 「RUN中書き込みを許す           | ন্বি                                    |
| ig:                    | 定終了 キャンセル                               |
|                        |                                         |

| 又后/ / / 取足        | ・ハイバリュート 文信          |
|-------------------|----------------------|
| イニシャルタイミング設定      | : 常に OPEN 待ち         |
| IP アドレス設定 入力形式    | :10進数                |
| IP アドレス設定 IP アドレス | : 200. 200. 200. 100 |
| RUN 中書き込みを許可する    | : チェックする             |

## ④ネットワークパラメータ Ethernet オープン設定

| P        送信        年期初少        Y       Y       2000       200200200.11       2208         ×       ×       ×       ×       ×       ×       ×       ×       ×       ×       ×       ×       ×       ×       ×       ×       ×       ×       ×       ×       ×       ×       ×       ×       ×       ×       ×       ×       ×       ×       ×       ×       ×       ×       ×       ×       ×       ×       ×       ×       ×       ×       ×       ×       ×       ×       ×       ×       ×       ×       ×       ×       ×       ×       ×       ×       ×       ×       ×       ×       ×       ×       ×       ×       ×       ×       ×       ×       ×       ×       ×       ×       ×       ×       ×       ×       ×       ×       ×       ×       ×       ×       ×       ×       ×       ×       ×       ×       ×       ×       ×       ×       ×       ×       ×       ×       ×       ×       ×       ×       ×       ×       ×       ×       ×       × <th>プロトコル オープン方</th> <th>方式 固定バッファ 固定バッファ 文信手順</th> <th>^アリンが<br/>オープン 生存確認</th> <th>  自局   交信相手<br/>  ポート番号   IPアドレス</th> <th>  交信相手<br/>  ポート番号</th> | プロトコル オープン方 | 方式 固定バッファ 固定バッファ 文信手順 | ^アリンが<br>オープン 生存確認 | 自局   交信相手<br>  ポート番号   IPアドレス | 交信相手<br>  ポート番号 |
|----------------------------------------------------------------------------------------------------|-------------|-----------------------|--------------------|-------------------------------|-----------------|
| •     •     •     •     •     •     •     •     •     •     •     •     •     •     •     •     •     •     •     •     •     •     •     •     •     •     •     •     •     •     •     •     •     •     •     •     •     •     •     •     •     •     •     •     •     •     •     •     •     •     •     •     •     •     •     •     •     •     •     •     •     •     •     •     •     •     •     •     •     •     •     •     •     •     •     •     •     •     •     •     •     •     •     •     •     •     •     •     •     •     •     •     •     •     •     •     •     •     •     •     •     •     •     •     •     •     •     •     •     •     •     •     •     •     •     •     •     •     •     •     •     •     •     •     •     •     •     •     •     •     •     •     •     •     •     • <td>JDP 💌</td> <td>- ▼ 送信 ▼ 手順あり ▼ ^*</td> <td>アにしない 💌 確認しない 👻</td> <td>2000 200.200.200. 11</td> <td>2208</td>                                                                                                    | JDP 💌       | - ▼ 送信 ▼ 手順あり ▼ ^*    | アにしない 💌 確認しない 👻    | 2000 200.200.200. 11          | 2208            |
| •       •       •       •       •       •       •       •       •       •       •       •       •       •       •       •       •       •       •       •       •       •       •       •       •       •       •       •       •       •       •       •       •       •       •       •       •       •       •       •       •       •       •       •       •       •       •       •       •       •       •       •       •       •       •       •       •       •       •       •       •       •       •       •       •       •       •       •       •       •       •       •       •       •       •       •       •       •       •       •       •       •       •       •       •       •       •       •       •       •       •       •       •       •       •       •       •       •       •       •       •       •       •       •       •       •       •       •       •       •       •       •       •       •       •       •       •       •       •                                                                                                          | -           | <u> </u>              | <b>T T</b>         |                               |                 |
| •     •     •     •     •     •     •     •     •     •     •     •     •     •     •     •     •     •     •     •     •     •     •     •     •     •     •     •     •     •     •     •     •     •     •     •     •     •     •     •     •     •     •     •     •     •     •     •     •     •     •     •     •     •     •     •     •     •     •     •     •     •     •     •     •     •     •     •     •     •     •     •     •     •     •     •     •     •     •     •     •     •     •     •     •     •     •     •     •     •     •     •     •     •     •     •     •     •     •     •     •     •     •     •     •     •     •     •     •     •     •     •     •     •     •     •     •     •     •     •     •     •     •     •     •     •     •     •     •     •     •     •     •     •     •     • <td>-</td> <td><u> </u></td> <td><b>•</b> •</td> <td></td> <td></td>                                                                                                    | -           | <u> </u>              | <b>•</b> •         |                               |                 |
| •       •       •       •       •       •       •       •       •       •       •       •       •       •       •       •       •       •       •       •       •       •       •       •       •       •       •       •       •       •       •       •       •       •       •       •       •       •       •       •       •       •       •       •       •       •       •       •       •       •       •       •       •       •       •       •       •       •       •       •       •       •       •       •       •       •       •       •       •       •       •       •       •       •       •       •       •       •       •       •       •       •       •       •       •       •       •       •       •       •       •       •       •       •       •       •       •       •       •       •       •       •       •       •       •       •       •       •       •       •       •       •       •       •       •       •       •       •       •                                                                                                          |             | <b>T T</b>            | <u> </u>           |                               |                 |
| ·     ·     ·     ·     ·     ·     ·     ·       ·     ·     ·     ·     ·     ·     ·     ·       ·     ·     ·     ·     ·     ·     ·     ·       ·     ·     ·     ·     ·     ·     ·     ·       ·     ·     ·     ·     ·     ·     ·     ·       ·     ·     ·     ·     ·     ·     ·     ·       ·     ·     ·     ·     ·     ·     ·     ·       ·     ·     ·     ·     ·     ·     ·     ·       ·     ·     ·     ·     ·     ·     ·     ·       ·     ·     ·     ·     ·     ·     ·     ·       ·     ·     ·     ·     ·     ·     ·     ·       ·     ·     ·     ·     ·     ·     ·     ·     ·       ·     ·     ·     ·     ·     ·     ·     ·     ·       ·     ·     ·     ·     ·     ·     ·     ·     ·       ·     ·     ·     ·     ·     ·     ·<                                                                                                    | -           |                       |                    |                               |                 |
| ×     ×     ×     ×     ×     ×     ×     ×     ×     ×     ×     ×     ×     ×     ×     ×     ×     ×     ×     ×     ×     ×     ×     ×     ×     ×     ×     ×     ×     ×     ×     ×     ×     ×     ×     ×     ×     ×     ×     ×     ×     ×     ×     ×     ×     ×     ×     ×     ×     ×     ×     ×     ×     ×     ×     ×     ×     ×     ×     ×     ×     ×     ×     ×     ×     ×     ×     ×     ×     ×     ×     ×     ×     ×     ×     ×     ×     ×     ×     ×     ×     ×     ×     ×     ×     ×     ×     ×     ×     ×     ×     ×     ×     ×     ×     ×     ×     ×     ×     ×     ×     ×     ×     ×     ×     ×     ×     ×     ×     ×     ×     ×     ×     ×     ×     ×     ×     ×     ×     ×     ×     ×     ×     ×     ×     ×     ×     ×     ×     ×     ×     ×     ×     ×     ×     ×<                                                                                                    |             |                       |                    |                               |                 |
| *     *     *     *     *     *     *     *     *     *     *     *     *     *     *     *     *     *     *     *     *     *     *     *     *     *     *     *     *     *     *     *     *     *     *     *     *     *     *     *     *     *     *     *     *     *     *     *     *     *     *     *     *     *     *     *     *     *     *     *     *     *     *     *     *     *     *     *     *     *     *     *     *     *     *     *     *     *     *     *     *     *     *     *     *     *     *     *     *     *     *     *     *     *     *     *     *     *     *     *     *     *     *     *     *     *     *     *     *     *     *     *     *     *     *     *     *     *     *     *     *     *     *     *     *     *     *     *     *     *     *     *     *     *     *     *<                                                                                                    | -           |                       | <b>• •</b>         |                               |                 |
| ・     ・     ・     ・     ・     ・     ・     ・     ・     ・     ・     ・     ・     ・     ・     ・     ・     ・     ・     ・     ・     ・     ・     ・     ・     ・     ・     ・     ・     ・     ・     ・     ・     ・     ・     ・     ・     ・     ・     ・     ・     ・     ・     ・     ・     ・     ・     ・     ・     ・     ・     ・     ・     ・     ・     ・     ・     ・     ・     ・     ・     ・     ・     ・     ・     ・     ・     ・     ・     ・     ・     ・     ・     ・     ・     ・     ・     ・     ・     ・     ・     ・     ・     ・     ・     ・     ・     ・     ・     ・     ・     ・     ・     ・     ・     ・     ・     ・     ・     ・     ・     ・     ・     ・     ・     ・     ・     ・     ・     ・     ・     ・     ・     ・     ・     ・     ・     ・     ・     ・     ・     ・     ・     ・     ・     ・     ・     ・     ・     ・     ・     ・     ・     ・     ・     ・<                                                                                                    | +           | <b>T T</b>            | <b>* *</b>         |                               |                 |
| ・     ・     ・     ・     ・     ・     ・     ・     ・     ・     ・     ・     ・     ・     ・     ・     ・     ・     ・     ・     ・     ・     ・     ・     ・     ・     ・     ・     ・     ・     ・     ・     ・     ・     ・     ・     ・     ・     ・     ・     ・     ・     ・     ・     ・     ・     ・     ・     ・     ・     ・     ・     ・     ・     ・     ・     ・     ・     ・     ・     ・     ・     ・     ・     ・     ・     ・     ・     ・     ・     ・     ・     ・     ・     ・     ・     ・     ・     ・     ・     ・     ・     ・     ・     ・     ・     ・     ・     ・     ・     ・     ・     ・     ・     ・     ・     ・     ・     ・     ・     ・     ・     ・     ・     ・     ・     ・     ・     ・     ・     ・     ・     ・     ・     ・     ・     ・     ・     ・     ・     ・     ・     ・     ・     ・     ・     ・     ・     ・     ・     ・     ・     ・     ・     ・     ・<                                                                                                    | -           | <b>-</b>              | <b>T</b>           |                               |                 |
| ・     ・     ・     ・     ・     ・     ・       ・     ・     ・     ・     ・     ・     ・       ・     ・     ・     ・     ・     ・     ・       ・     ・     ・     ・     ・     ・       ・     ・     ・     ・     ・     ・       ・     ・     ・     ・     ・       ・     ・     ・     ・     ・       ・     ・     ・     ・     ・       ・     ・     ・     ・     ・       ・     ・     ・     ・     ・       ・     ・     ・     ・     ・       ・     ・     ・     ・     ・       ・     ・     ・     ・     ・       ・     ・     ・     ・     ・       ・     ・     ・     ・     ・       ・     ・     ・     ・     ・       ・     ・     ・     ・     ・       ・     ・     ・     ・     ・       ・     ・     ・     ・     ・       ・     ・     ・     ・     ・       ・     ・     ・     ・        ・     ・                                                                                                    | <b>•</b>    | <b>_</b>              | <u> </u>           |                               |                 |
| ・     ・     ・     ・     ・       ・     ・     ・     ・     ・       ・     ・     ・     ・     ・       ・     ・     ・     ・     ・       ・     ・     ・     ・     ・       ・     ・     ・     ・     ・       ・     ・     ・     ・     ・       ・     ・     ・     ・     ・       ・     ・     ・     ・     ・       ・     ・     ・     ・     ・       ・     ・     ・     ・     ・       ・     ・     ・     ・     ・       ・     ・     ・     ・     ・       ・     ・     ・     ・     ・       ・     ・     ・     ・     ・       ・     ・     ・     ・     ・       ・     ・     ・     ・     ・       ・     ・     ・     ・     ・       ・     ・     ・     ・     ・       ・     ・     ・     ・     ・       ・     ・     ・     ・     ・       ・     ・     ・     ・     ・       ・     ・     ・     ・<                                                                                                    | -           | <u> </u>              | <u> </u>           |                               |                 |
| ・     ・     ・     ・       ×     ×     ×     ×       ×     ×     ×     ×       B     E     E                                                                                                    |             |                       |                    |                               |                 |
| ・     ・     ・     ・       設定終了     キャンセル                                                                                                    | -           | <del></del>           |                    |                               |                 |
|                                                                                                    | -           |                       | <b>T T</b>         |                               |                 |
|                                                                                                    |             |                       | 設定終了               |                               |                 |

|              | . 001             |
|--------------|-------------------|
| 固定バッファ       | :送信               |
| 固定バッファ交信手順   | : 手順あり            |
| ペアリングオープン    | : ペアにしない          |
| 生存確認         | :確認しない            |
| 自局ポート番号      | : 2000            |
| 交信相手 IP アドレス | :⑤IPアドレス設定を参照     |
| 交信相手ポート番号    | :22C8 (8904 10進数) |
|              |                   |

## ⑤IPアドレス設定

| IPTドレス設定 |       |          |       | ×  |
|----------|-------|----------|-------|----|
| 入力形式     | 105進数 | <b>T</b> |       |    |
| IP7ኑኄአ   | 200   | 200      | 200   | 11 |
|          | ок    |          | キャンセル |    |

入力形式: 10 進数IP アドレス: 200. 200. 200. 11

⑥72EUBLD 一般の設定

| 🐻 72EUBLD          |                |
|--------------------|----------------|
| ファイル(E) ロード(L) ヘルプ | θ              |
| →般 PLC1 PLC2 PLC   | 3   PLC4       |
| 名称                 | 72EU           |
| ステーション番号(HEX)      | <u>1</u>       |
| IPアドレス             | 200.200.200.11 |
| サブネットマスク           | 255.255.255.0  |

| ステーション番号 | :1                  |
|----------|---------------------|
| IPアドレス   | : 200. 200. 200. 11 |
| サブネットマスク | : 255. 255. 255. 0  |

⑦72EUBLD PLC3の設定

| 🞁 72EUBLD            |                   |
|----------------------|-------------------|
| ファイル(E) ロード(L) ヘルプ(L | Ð                 |
| →般 PLC1 PLC2 PLC3    | PLC4              |
| PLC 形式               | 三菱電機 MELSEC Qシリーズ |
| PLC CPU番号            | 255               |
| PLC IPアドレス           | 200.200.200.100   |
| PLC ボート番号            | 8192              |
| 収集周期 [ms]            | 100               |

PLC 形式

| PLC 形式      | :三菱電機 MELSEC Qシリーズ    |
|-------------|-----------------------|
| PLC CPU 番号  | : 255 注) 10進数表記になります。 |
| PLC IP アドレス | : 200. 200. 200. 100  |
| PLC ポート番号   | : 8192                |
| 収集周期        | : 100                 |

注) デバイス X、Y については、1 グループ 32 点で通信をおこないます。 PLC のスロットに装着しているユニットのデバイス X、Y が 32 より少ない場合、 他のスロットにも読み込み、書き込みをおこないます。

### 4.3. 横河電機 FA-M3

(1)通信手順

FA-M3 との通信手順は「上位リンクサービス」によりシーケンス CPU のデバイスの 読み出し、書き込みをおこないます。

(2) Ethernet インターフェースモジュール
 動作確認済み Ethernet インターフェーモジュール
 • F3LE12-0T

(3) 条件設定スイッチの設定

Ethernet インターフェースモジュールの条件設定スイッチを以下にしてください。

スイッチ1 : ON (データコード設定:バイナリ)

- スイッチ2 : OFF (書き込みプロテクト:許可)
- スイッチ3 : OFF
- スイッチ4 : OFF
- スイッチ5 : OFF
- スイッチ6 : OFF
- スイッチ7 : OFF (TCP タイムアウト時回線処理: クローズする)
- スイッチ8 : OFF(自己折り返しテスト:通常運転)

(4)通信可能なデバイス

72EUBLDの「PLC デバイスタイプ」で設定できるデバイスは X, Y, D です。

(5) 設定例

以下の設定の場合について設定例を示します。

FA-M3 側

IPアドレス 200.200.200.16 ポート番号 12289(10進数) PC番号 1

72EU-LB 側

IP アドレス 200.200.200.11 ポート番号 8902 (PLC1を使用) ステーション番号 1

①FA-M3 IP アドレスの設定

Ethernet インターフェースモジュールの IP アドレススイッチで設定します。 200.200.200.16(10進数)→C8.C8.C8.10(16進数)より、

SW1:C SW2:8 SW3:C SW4:8 SW5:C SW6:8 SW7:1 SW8:0 に設定します。 ②72EUBLD 一般の設定

| 💕 72EUBLD          |                |
|--------------------|----------------|
| ファイル(E) ロード(L) ヘルブ | ΎЩ)            |
| 一般 PLC1 PLC2 PLC   | 3   PLC4       |
| 名称                 | 72EU           |
| ステーション番号(HEX)      | 1              |
| IPアドレス             | 200.200.200.11 |
| サブネットマスク           | 255.255.255.0  |

ステーション番号 :1 IPアドレス :200.200.200.11 サブネットマスク :255.255.0

## ③72EUBLD PLC1の設定

| 📅 72EUBLD              |                      |  |
|------------------------|----------------------|--|
| ファイル(E) ロード(L) ヘルプ(H)  |                      |  |
| 一般 PLC1 PLC2 PLC3 PLC4 |                      |  |
|                        |                      |  |
| PLC 形式<br>PLC CPU番号    | 一 (推)可)"更) (提) FA-M3 |  |
| PLC IPPドレス             | 200.200.200.16       |  |
| PLC ポート番号              | 12289                |  |
| 収集周期 [ms]              | 100                  |  |

PLC 形式: 横河電機 FA-M3PLC CPU番号: 1PLC IP アドレス: 200. 200. 200. 16PLC ポート番号: 12289収集周期: 100

## 4.4. オムロン SYSMAC CS/CJ シリーズ

(1)通信手順SYSMAC CS/CJシリーズとの通信手順は「FINS コマンド」を使用します。

(2) Ethernet ユニット動作確認済み Ethernet ユニット

• CS1W-ETN21

• CJ1W-ETN21

(3)通信可能なデバイス

72EUBLD の「PLC デバイスタイプ」で設定できるデバイスは CIO、DM です。

注) デバイス CIO については、1 グループ 32 点で通信をおこないます。 PLC のスロットに装着しているユニットのデバイス CIO が 32 より少ない場合、 他のスロットにも読み込み、書き込みをおこないます。

(4) 設定例

以下の設定の場合について設定例を示します。

CS1W-ETN21

- IPアドレス 200.200.200.102
- ポート番号 9600(10進数)
- PC ノードアドレス (PLC CPU 番号) 102 (IP アドレスの最下位バイト)

72EU-LB 側

IP アドレス 200.200.200.11 ポート番号 8905 (PLC4を使用) ステーション番号 1

①CS1W-ETN21のスイッチ設定

ユニット番号設定スイッチ(UNIT NO.) :0 ノードアドレス設定スイッチ(NODE No.) :PCノードアドレスと同じ設定にします。 102(10進数)→66H(16進数) ×16<sup>1</sup>・・・6 ×16<sup>0</sup>・・・6

②ネットワークの設定

ネットワークの設定にはオムロン CX-Programmer を使用します。

CX-Programmer の各画面の表示方法については CX-Programmer のマニュアルを 参照してください。

| プロジェクト画面から「I/0 テーブル」から I/0 テーブル画面を表示                                                                                                    | します |
|----------------------------------------------------------------------------------------------------|-----|
| 📭 PCのI/Oテープル - 新規PC1 📃 🔲 🔀                                                                                                    |     |
| ファイル(E) オプション(Q) ヘルプ(H)                                                                                                    |     |
| <ul> <li>CJ1M-CPU12</li> <li>CJ1M-CPU12</li> <li>COUDD CPU577</li> <li>00 [1500] Ethernet2_yh (ET) (0)</li> <li>01 [0000] 16点入力ユニット   CS/CJ 8点入力ユニット</li> <li>02 [0001] 16点出力ユニット   CS/CJ 8点出力ユニット</li> <li>03 [2000] 他の高機能I/Oユニット (A) (1)(0) (出力:1, 入力:9)</li> <li>04 [2010] 他の高機能I/Oユニット (A) (1)(1) (出力:9, 入力:1)</li> <li>05 [0002] 空きスロット</li> <li>06 [0002] 空きスロット</li> <li>07 [0002] 空きスロット</li> <li>08 [0002] 空きスロット</li> <li>09 [0002] 空きスロット</li> <li>(0002] ラック01</li> <li>(0002] ラック02</li> </ul> |     |
| CJ1M-CPU12 運転                                                                                                    |     |

Ethernet ユニットを選択して「ユニット設定」の画面を表示します。

![](_page_23_Figure_2.jpeg)

IP アドレス : 200.200.200.102 サブネットマスク: 255.255.255.0 ③72EUBLD 一般の設定

| 72EUBLD           |                |  |
|-------------------|----------------|--|
| ファイル(E) ロード(L) ヘル | ブ(H)           |  |
| 一般 PLC1 PLC2 PL   | .C3   PLC4     |  |
| 名称                | 72EU           |  |
| ステーション番号(HEX)     | 1              |  |
| IPアドレス            | 200.200.200.11 |  |
| サブネットマスク          | 255.255.255.0  |  |

ステーション番号 :1 IPアドレス :200.200.200.11

サブネットマスク : 255. 255. 255. 0

④72EUBLD PLC4の設定

| 🞁 72EUBLD                      |                       |  |  |
|--------------------------------|-----------------------|--|--|
| ファイル(E) ロード(L) ヘルプ(4           | Ð                     |  |  |
| 一般   PLC1   PLC2   PLC3   PLC4 |                       |  |  |
| PLC 形式                         | オムロン SYSMAC CS/CJシリーズ |  |  |
| PLC ノードアドレス                    | 102                   |  |  |
| PLC IPアドレス                     | 200.200.200.102       |  |  |
| PLC ポート番号                      | 9600                  |  |  |
| 収集周期 [ms]                      | 100                   |  |  |

PLC 形式: オムロン SYSMAC CS/CJ シリーズPLC ノードアドレス : 102PLC IP アドレスPLC ポート番号: 9600収集周期: 100

## 注) FINS コマンドの設定制限事項について

FINS コマンドのヘッダ部について設定が固定値となる部分があります。 下記の FINS ヘッダ詳細を確認してシステムを構築してください。

#### FINS ヘッダ詳細

- ICF (インフォメーション・コントロール・フィールド)
- RSV(システム予約)
- GCT(許容ゲートウェイ通過数)
- DNA (送信先 FINS ネットワークアドレス): 00hex (固定)
- DA1 (送信先 FINS ノードアドレス)
- DA2(送信先号機アドレス):00hex(固定)
- SNA (送信元 FINS ネットワークアドレス): 00hex (固定)
- SA1 (送信元 FINS ノードアドレス): 72EU-LBの IP アドレスの最下位バイト
- SA2(送信元号機アドレス):00hex(固定)
- SID (サービス ID)